# ATIPXpress

# Notes de version de Collaboration

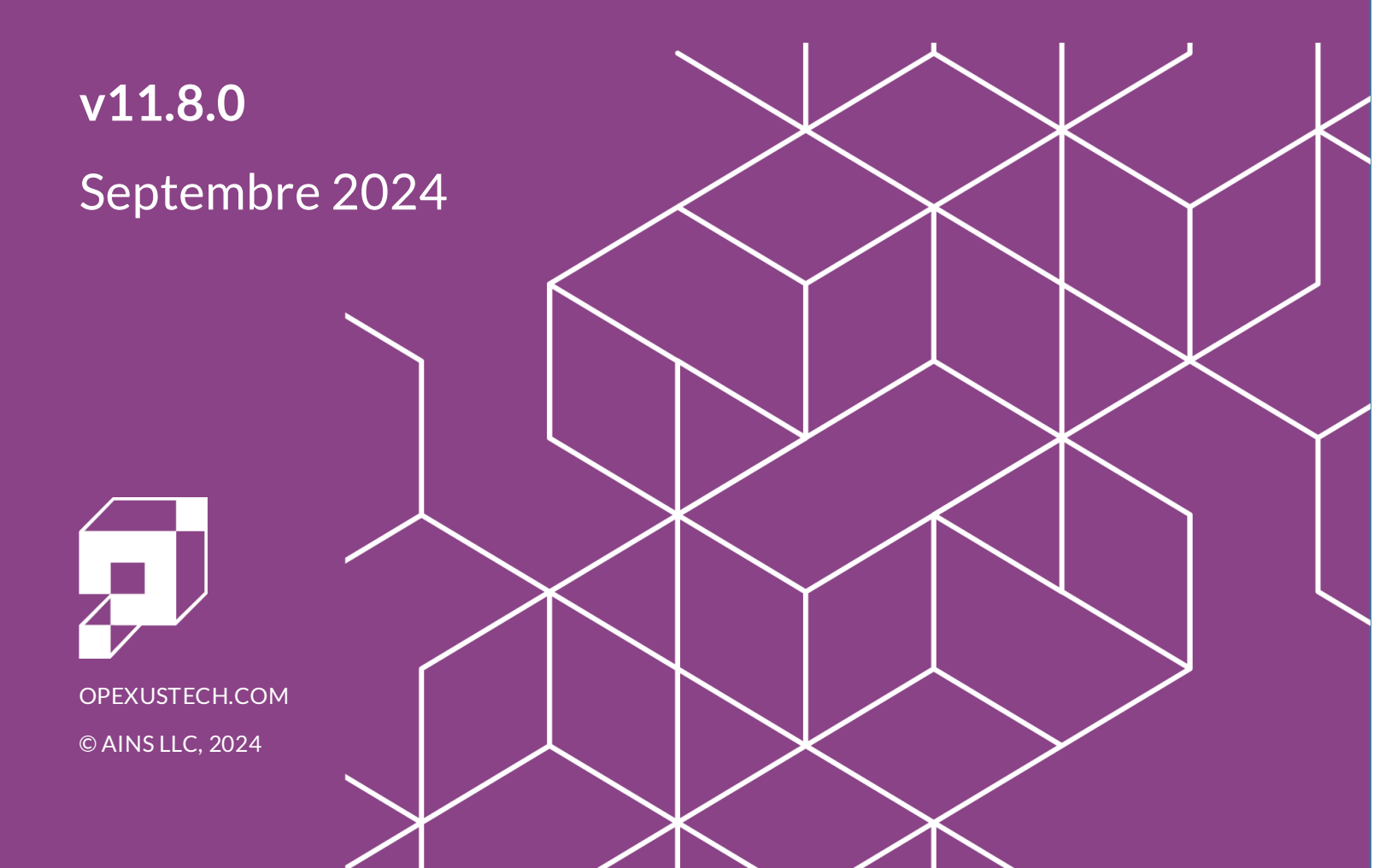

# ATIPXpress Notes de version de Collaboration v11.8.0

#### Notification de droits

© 2024, OPEXUS, LLC d/b/a OPEXUS. Tous droits réservés. Aucune partie de cette publication ne peut être reproduite, transmise, transcrite, stockée dans un système de recherche documentaire ou traduite dans une langue quelconque, sous quelque forme ou par quelque moyen que ce soit, électronique, mécanique, photocopie, enregistrement ou autre, sans l'autorisation écrite préalable de l'éditeur : OPEXUS, LLC. Pour obtenir de l'information sur la façon d'obtenir l'autorisation de tirés à part et d'extraits, communiquez avec info@opexustech.com.

En outre, tous les droits d'auteur, renseignements confidentiels, brevets, droits de conception et tous les autres droits de propriété intellectuelle de quelque nature que ce soit contenus aux présentes sont et demeurent la propriété exclusive de l'éditeur.

#### Avis de responsabilité

L'information contenue dans cette publication est considérée comme exacte et fiable. Toutefois, l'information est distribuée « telle quelle » par l'éditeur (OPEXUS, LLC.) sans garantie pour son utilisation, ou pour toute violation de brevets ou de droits de tiers découlant de son utilisation.

Bien que toutes les précautions aient été prises lors de la préparation de cette publication, ni l'auteur (ou les auteurs) ni l'éditeur ne pourront être tenus responsables envers toute personne ou entité relativement à toute perte ou tout dommage causé ou présumé causé, directement ou indirectement, par l'information contenue dans cette publication ou par les logiciels et produits matériels qui y sont décrits.

#### Avis de marques de commerce

Le nom de l'éditeur, le logo de l'entreprise, les brevets de l'entreprise et les produits exclusifs de l'entreprise sont des marques de commerce ou des marques déposées de l'éditeur : OPEXUS, LLC. Toutes les autres marques de commerce ou marques déposées sont la propriété de leurs propriétaires respectifs.

#### Déclaration de non-divulgation

Le contenu de ce document est confidentiel et de propriété exclusive à OPEXUS, LLC. Ce document ne peut être divulgué publiquement ou en dehors de l'organisme acheteur sans l'autorisation écrite préalable d'OPEXUS, LLC.

Les images de ce manuel sont utilisées à titre d'exemples et peuvent contenir des données et des versions qui pourraient ne pas être compatibles avec votre version de l'application ou les renseignements dans votre environnement.

#### Avis supplémentaire

L'information contenue dans cette documentation peut être modifiée sans préavis et ne constitue pas un engagement de la part d'OPEXUS, LLC.

Nonobstant ce qui précède, si le présent document a été produit à titre de produit Livrable ou autre œuvre sur commande en vertu d'un contrat au nom d'un utilisateur final du gouvernement des États -Unis, les modalités de ce contrat s'appliqueront en cas de conflit.

# Contenu

| 1 | Po  | rtail d | e collaboration 11.8.0                                                 | 4  |
|---|-----|---------|------------------------------------------------------------------------|----|
|   | 1.1 | Note    | e importante sur les mises à niveau de 11.8.0                          | 4  |
|   | 1.2 | Insta   | allation du portail de collaboration                                   | 4  |
|   | 1.3 | Que     | lles sont les nouveautés de Collaboration pour la version 11.8.0?      | 5  |
| 2 | Ge  | stion   | de documents                                                           | 6  |
|   | 2.1 | Con     | sultations                                                             | 6  |
|   | 2.2 | Dem     | nande de documents                                                     | 7  |
|   | 2.2 | 2.1     | Téléversement des enregistrements                                      | 7  |
|   | 2.2 | 2.2     | Objets de caviardage et d'examen de document                           | 9  |
|   | 2.2 | 2.3     | Rapport des actions d'examen de couche de caviardage                   | 11 |
|   | 2.2 | 2.4     | Épingler les objets d'examen avant de les envoyer à Collaboration      | 12 |
|   | 2.3 | Moc     | le lecture seule pour les tâches soumises                              | 13 |
|   | 2.4 | Sync    | chronisation des indicateurs d'examen                                  | 13 |
| 3 | Ad  | minis   | tration du portail de collaboration                                    | 14 |
|   | 3.1 | Con     | figuration des instructions de consultation et de demande de documents | 15 |
|   | 3.2 | Para    | amètres système                                                        | 15 |
|   | 3.3 | Moc     | lèles d'application et de courriel                                     | 16 |
|   | 3.4 | Rech    | nercher des utilisateurs                                               | 17 |
|   | 3.5 | Jour    | nal d'audit de session                                                 | 18 |
| 4 | Co  | rrecti  | fs                                                                     | 19 |

# 1 Portail de collaboration 11.8.0

# 1.1 Note importante sur les mises à niveau de 11.8.0

Nous avons apporté des changements importants au processus de mise en œuvre de Collaboration v11.8.0. Ces modifications s'appliquent aux nouveaux clients et aux clients effectuant une mise à niveau.

Le fichier inputs.json utilisé pour les installations précédentes NE PEUT PAS être utilisé pour la mise à niveau vers v11.8.0. Un nouveau fichier pour ce déploiement est inclus dans le progiciel d'installation. Vous devez utiliser ce nouveau fichier pour la mise à niveau; toutefois, vous pouvez copier les données d'un fichier précédemment utilisé vers le nouveau si nécessaire.

Si votre organisation utilise les nouvelles fonctions de Gestion de documents, quelques étapes de configuration supplémentaires sont requises. Vous devrez créer et configurer manuellement l'emplacement de la mémoire cache PNG (Administration > Administration du système > Paramètres du système), et ajouter tous les tâches système requis à l'ordonnanceur (Administration > Administration du système > Configuration de l'Ordonnanceur).

# 1.2 Installation du portail de collaboration

#### ID nº 72975

Nous avons apporté des modifications à l'installation du Portail de collaboration pour v11.8.0. Consultez le Manuel de mise en œuvre de Collaboration pour obtenir des détails sur les changements à prendre en compte lors de l'installation de Collaboration.

# 1.3 Quelles sont les nouveautés de Collaboration pour la version 11.8.0 ?

Nous travaillons à améliorer le Portail de collaboration, avec des changements importants pour la version v11.8.0. Ces changements sont évidents dès la première fois que vous accédez au lien du Portail de collaboration, avec un nouvel écran d'ouverture de session :

| ATIPXpress Collaboration                                                        |  |
|---------------------------------------------------------------------------------|--|
| Connexion English Français Nom d'utilisateur Mot de passe Mot de passe oublié ? |  |
| CONNEXION                                                                       |  |

Mais ce n'est que le début. La plus grande mise à niveau pour 11.8.0 est l'ajout de Gestion de documents à la liste des fonctionnalités de Collaboration. Grâce à Gestion de documents, les utilisateurs de Collaboration ont accès aux mêmes outils de Gestion de documents que les utilisateurs d'ATIPXpress appréciés, y compris la création et la gestion de l'arbre de document, les capacités d'examen et de caviardage, les indicateurs d'examen, les commentaires et les annotations : tout ce qui est nécessaire pour examiner la documentation de façon exhaustive. Ces fonctions permettent d'élargir considérablement la trousse de Collaboration, ce qui vous permet, à vous et à vos collaborateurs, de gérer les tâches de documentation de manière efficace et efficiente.

À part Gestion de documents, nous avons réorganisé l'Administration de Collaboration pour qu'elle corresponde à l'expérience utilisateur d'ATIPXpress. La disposition, la navigation et les menus sont maintenant uniformes entre l'Administration d'ATIPXpress et l'Administration de Collaboration, offrant ainsi aux administrateurs une expérience plus fluide et plus homogène.

Lisez la suite pour plus de détails sur chacune de ces nouvelles fonctionnalités et améliorations.

# 2 Gestion de documents

#### ID n° 69640, 76474

Nouveauté pour v11.8.0, nous avons intégré la fonction de Gestion de documents au Portail de collaboration. Cet ajout permet aux utilisateurs de Collaboration de téléverser et de gérer des documents directement dans le Portail de collaboration plutôt que d'utiliser un site tiers.

Les utilisateurs du Portail chargés de mener à bien les Consultations peuvent désormais gérer les dossiers et les téléversements de documents dans Gestion de documents, tandis que les tâches de Demandes de documents assignées peuvent utiliser Gestion de documents pour ajouter des documents aux dossiers, puis examiner, annoter, caviarder et marquer ces documents avant de renvoyer la Demande de documents à ATIPXpress. En élargissant la disponibilité de cet ensemble d'outils, les utilisateurs de Collaboration sont en mesure de créer des trousses de réponse complètes et examinées pour les Consultations et les Demandes de documents.

## 2.1 Consultations

Gestion de documents permet d'améliorer la gestion des dossiers et de simplifier l'examen des documents pour les demandes de Consultation. Lorsqu'un utilisateur du Portail de collaboration reçoit une tâche de Consultation, il a la possibilité d'**Examiner les dossiers par voie électronique.** 

| A                                                                                                    | ccueil Tâc                     | nes        | - |                               |                 |   |  |  |  |
|----------------------------------------------------------------------------------------------------|--------------------------------|------------|---|-------------------------------|-----------------|---|--|--|--|
| 10                                                                                                    | ID de la tâche: 00002093       |            |   |                               |                 |   |  |  |  |
| 🕼 Examen des dossiers par voie électronique 🗾 Messages 1/1 🔏 Afficher/Ajouter des pièces jointes (1) 🦉 Journal des notes (1) 🛃 Modifier l'état 🥳 Sour |                                |            |   | 🕏 Soumettre la tâche terminée | 🚹 Retour        |   |  |  |  |
| 1                                                                                                    | Demande d'in                   | formations |   |                               |                 |   |  |  |  |
|                                                                                                    | ID de révision de consultation |            |   | 26                            |                 |   |  |  |  |
|                                                                                                    | √° de demande                  |            |   |                               | A-2024-00014/CI | D |  |  |  |

L'interface de Gestion de documents s'ouvre alors, comme indiqué ci-dessous. À partir de là, les utilisateurs de Collab peuvent naviguer dans le(s) dossier(s) de **(A) arbre de document** et examiner chaque document/page. Il existe également des options dans la **(B) barre d'outils** pour modifier l'affichage de la page et parcourir le document. Une fois les documents examinés, Image: Source of the source of the source of th

les utilisateurs peuvent revenir à la page Tâche et renvoyer la tâche terminée au demandeur.

# 2.2 Demande de documents

En plus des fonctionnalités fournies pour les Consultations, Gestion de documents ajoute encore plus de capacités pour le traitement des tâches de Demandes de documents. Avec Gestion de documents, les utilisateurs de Collaboration peuvent ajouter des documents, gérer des dossiers de documents, effectuer des caviardages et insérer des commentaires et des annotations.

Les utilisateurs d'ATIPXpress qui ont besoin d'enregistrements provenant d'une source externe peuvent envoyer une Demande de documents (RFD) par l'intermédiaire du Portail de collaboration. Le destinataire de la Demande de documents peut ensuite se connecter au Portail de collaboration pour téléverser, examiner et caviarder les documents réactifs à l'aide de Gestion de documents. Voir les sections suivantes pour plus de détails sur les capacités ajoutées.

#### 2.2.1 Téléversement des enregistrements

#### ID nº 78736

Vous accéderez à Gestion de documents à partir d'une tâche de Demande de documents assignée. Ouvrez une tâche de Demande de documents, puis cliquez sur le nouveau bouton **Téléverser des enregistrements** pour ouvrir Gestion de documents pour cette tâche :

#### Gestion de documents

| Accueil    | Tâches                     |              |          | _                                  |                         |                   |                      |
|------------|----------------------------|--------------|----------|------------------------------------|-------------------------|-------------------|----------------------|
| ID de la t | âche: 00002092             |              |          |                                    |                         |                   |                      |
| Télécha    | rger des enregistrements 🕠 | Messages 1/1 | 🔗 Affict | ner/Ajouter des pièces jointes (0) | 🦉 Journal des notes (1) | 📝 Modifier l'état | 🛃 Soumettre la tâche |
| Demand     | e d'informations           |              |          |                                    |                         |                   |                      |
| Demande    | de documents d'identité    | Ś            |          | 160                                |                         |                   |                      |
| N° de dem  | nande                      |              |          | A-2024-00020/PA                    |                         |                   |                      |

L'interface de Gestion des documents s'ouvre dans un nouvel onglet. Utilisez l'arbre de document dans le panneau de gauche pour naviguer entre les dossiers, les sections et les pages. Vous pouvez Créer une nouvelle section en cliquant avec le bouton droit de la souris sur un dossier et en cliquant sur **Ajouter une section**.

| 🗲 📑 🚔 🗙 🖫 🗟 Montrer 🗸 🖽 🔍 🦳 🔍 🖂 🐼 👬 📴                                                                                                    | • |
|----------------------------------------------------------------------------------------------------|---|
| Documents     Program Office A     Ajouter des pages     Supprimer la section     Rafraïchir     Afficher les détails de la sect in                                                                                                    |   |
| Nom  Ajouter des documents Utilisez l'une des méthodes ci-dessous pour télécharger un fichier, puis cliquez sur le bouton Ajouter  Zone glisser-déplacer  Joindre des fichie                                                                                                    |   |
| Ajouter Clôturer Notes : L'ajout de documents Chiffrés par mot de passe n'est pas pris en charge. Formats de fichier autorisés : jpee,jog.tift/iff.pdf.txt.text.htm.html.doc.docx.rtf.xls.xlsx.ppt.pptx.vsd.vsdx.vss.vtx.vdx.vdw.vst.vsx.msg.ics.png.xps.csv.eml                                                                         |   |
| <ul> <li>* MSG (si le fichier MSG contient des pièces jointes, les pièces jointes DOIVENT être dans l'un de ces formats de fichier ou en format ZIP). Les pièces jointes MSG non prises en charge et le contenu ZIP seront ignorés</li> <li>* Le système a une limite de téléversement d'ajouter jusqu'à 600 pages à la fois.</li> </ul> |   |

Une fois la structure du fichier du document établie, téléversez les documents en cliquant avec le bouton droit de la souris sur une section et en sélectionnant **(A) Ajouter des pages** pour ouvrir l'écran **(B)** *Ajouter des documents*, dans lequel vous pouvez ajouter des documents à Gestion de documents pour cette Demande de documents.

### 2.2.2 Objets de caviardage et d'examen de document

#### ID n° 70230, 76471, 76979

Les utilisateurs peuvent également ajouter des caviardages aux fichiers de Demande de documents à l'aide des outils d'examen, d'annotation et de caviardage de Gestion de documents, afin de maintenir des couches d'examen séparées avec des objets d'examen et de caviardage distincts, et d'« épingler » les objets d'examen avant qu'ils ne soient renvoyés au demandeur, en veillant à ce que les caviardages ne puissent pas être supprimés ou modifiés.

Il existe deux approches pour appliquer les caviardages dans Gestion de documents de Collaboration. Vous pouvez cliquer avec le bouton droit de la souris sur une page et sélectionner une option dans le **(A) menu**, y compris **Rechercher et caviarder** et **Caviarder entièrement**. Vous pouvez également appliquer manuellement des caviardages ou d'autres objets d'examen à la page en cours à l'aide de la **(B) barre d'outils**.

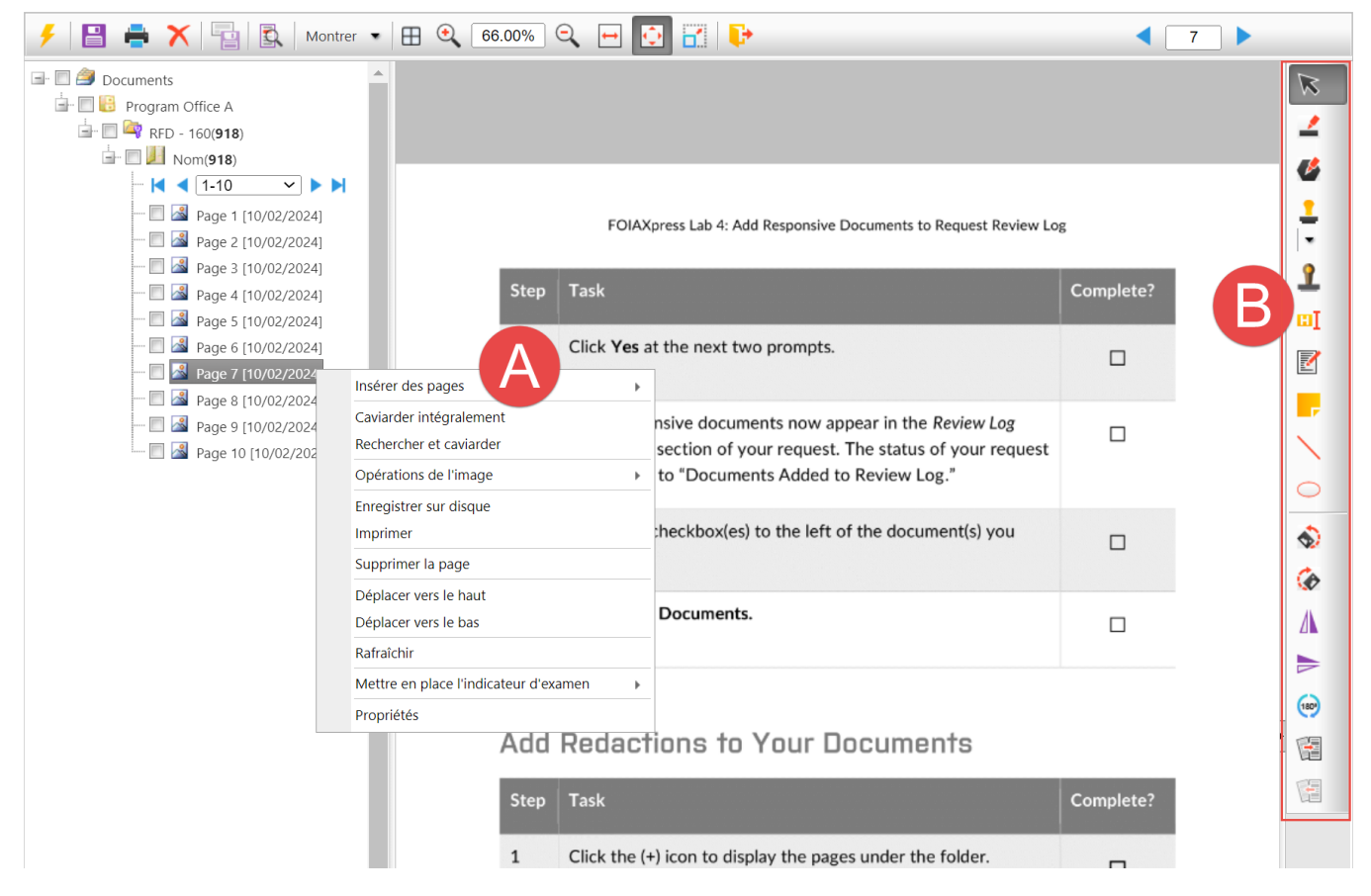

L'option **Caviarder entièrement** permet de caviarder toute la page. Pour caviarder un contenu spécifique dans une page, tel que des adresses électroniques, des mots/phrases ou des numéros de téléphone, utilisez la fonction **Rechercher et caviarder** :

| Rechercher et caviarder                                                                                 | × |
|----------------------------------------------------------------------------------------------------|---|
| Rechercher Avancé(e)                                                                                    |   |
|                                                                                                    |   |
| Rechercher et caviarder                                                                                 |   |
| Rechercher quoi                                                                                         |   |
| Mot/Phrase 👻                                                                                            |   |
| Aide                                                                                                    |   |
| Caviarder                                                                                               |   |
| Sélectionner les codes Effacer les codes                                                                |   |
| Plage de pages                                                                                          |   |
| O Toutes les pages                                                                                      |   |
| Page en cours                                                                                           |   |
| Sélection                                                                                               |   |
| C Liste des pages                                                                                       |   |
| Entrer les numéros de page et/ou les plages de pages séparées par des virgules. Par exemple : 1,3,5-12. |   |
| Rechercher et barrer Rechercher et créer surbrillance pour examen Rechercher et caviarder Annuler       |   |

Gestion de documents permet également de remplacer les codes de caviardage en masse. Pour rechercher et remplacer les codes de caviardage, cliquez avec le bouton droit de la souris sur n'importe quel dossier contenant des caviardages et sélectionnez **Rechercher et remplacer les codes de caviardage** dans le menu :

| Remplacer les codes de caviardage                                                                      |        | ×  |  |  |  |
|----------------------------------------------------------------------------------------------------|--------|----|--|--|--|
| Plage de pages                                                                                         |        |    |  |  |  |
| <ul> <li>Toutes les pages</li> <li>Sélection</li> <li>Liste des pages</li> </ul>                       |        |    |  |  |  |
| Entrer les numéros de page et/ou les plages de pages séparées<br>des virgules. Par exemple : 1,3,5-12. | spar   |    |  |  |  |
| Code de caviardage Rechercher et caviarder*                                                            |        |    |  |  |  |
| Rechercher quoi:                                                                                       |        |    |  |  |  |
| □ Supprimer le code sélectionné                                                                        |        |    |  |  |  |
| Remplacer par:                                                                                         |        |    |  |  |  |
| Rechercher et remplacer                                                                                | Clôtur | er |  |  |  |
|                                                                                                    |        |    |  |  |  |

#### 2.2.3 Rapport des actions d'examen de couche de caviardage

#### ID n° 76726

Vous pouvez également consulter un Rapport des actions d'examen pour chaque couche de caviardage appliquée aux documents dans Gestion de documents, y compris le dossier/la section, le numéro de page, l'utilisateur, la date et l'action. Pour ouvrir le rapport, cliquez avec le bouton droit de la souris sur n'importe quel dossier contenant des caviardages et sélectionnez **Couches d'examen**. Sélectionnez une couche dans la liste, puis cliquez sur **Actions d'examen** pour afficher le Rapport des actions d'examen de cette couche. Il comprend une liste de ce qui a été modifié, où, quand et par qui. Vous pouvez également exporter ou imprimer un Rapport des actions d'examen si nécessaire :

#### Gestion de documents

| Rapport des actions d'exar           | nen de docume              | nt - Collaboration Portal |                       |                                           | × |
|--------------------------------------|----------------------------|---------------------------|-----------------------|-------------------------------------------|---|
| Print Export                         | Date Filter                | Close                     |                       |                                           | - |
|                                      |                            |                           | OPEXUS                |                                           |   |
|                                      |                            |                           |                       |                                           |   |
|                                      |                            |                           |                       |                                           |   |
|                                      |                            |                           |                       |                                           | 1 |
|                                      |                            |                           | Report Date<br>Time   | :10/02/2024<br>11:37 AM                   |   |
|                                      |                            | Document Revie            | w Actions Report      |                                           |   |
| Folder Name :<br>Review Layer Name : | RFD - 160<br>John OPI - RF | D - 160 - RFD Id: 160     |                       |                                           |   |
| Folder/Section                       | Page                       | Created By                | Created Date          | Action                                    | ] |
| RFD - 160                            | 1                          | Gatewood, John            | 10/2/2024 11:31:56 AM | Find & Redact on 10/2/2024<br>11:31:56 AM |   |
| RFD - 160                            | 2                          | Gatewood, John            | 10/2/2024 11:31:56 AM | Find & Redact on 10/2/2024<br>11:31:56 AM |   |
| RFD - 160                            | 3                          | Gatewood, John            | 10/2/2024 11:31:56 AM | Find & Redact on 10/2/2024<br>11:31:56 AM |   |
| RFD - 160                            | 4                          | Gatewood, John            | 10/2/2024 11:31:56 AM | Find & Redact on 10/2/2024<br>11:31:56 AM | ] |

# 2.2.4 Épingler les objets d'examen avant de les envoyer à Collaboration

#### ID n° 78944

Nous avons ajouté la possibilité d' « épingler » les objets d'examen appliqués aux documents lorsque les utilisateurs d'ATIPXpress envoient des documents à Collaboration. Les objets « épinglés » masquent le contenu qui se trouve derrière eux et le rendent invisible aux utilisateurs de Collaboration, ce qui est utile pour restreindre les renseignements confidentiels que vous ne souhaitez pas partager avec vos collaborateurs. Dans l'écran *Envoyer/Enregistrer des documents pour consultation*, le bouton **Épingler certains objets pour les destinataires** est coché par défaut :

| Inclure objets d'examen |         |                 |
|-------------------------|---------|-----------------|
| Case de commentaires    | Ellipse | Ligne droite    |
| Surbrillance            | Timbre  | Note récurrente |

Lorsque l'utilisateur du Portail de collaboration ouvre un document contenant des objets épinglés, il n'est pas en mesure d'afficher le contenu de ces objets. L'épinglage des caviardages permet de protéger les informations sensibles au cours du processus de collaboration. Note : Les utilisateurs de Collaboration peuvent modifier et déplacer ces objets existants à partir de Gestion de documents, mais le contenu derrière ces objets est caché lorsque les objets sont verrouillés.

# 2.3 Mode lecture seule pour les tâches soumises

#### ID nº 76407

Lorsqu'une tâche est renvoyée de Collaboration vers ATIPXpress, les documents sont verrouillés en mode lecture seule dans le Portail de collaboration. Les utilisateurs de Collab ne sont pas en mesure de modifier ou de caviarder les documents après avoir soumis la tâche, mais ils peuvent toujours visualiser, imprimer et enregistrer les documents.

# 2.4 Synchronisation des indicateurs d'examen

#### ID nº 77182

Les indicateurs d'examen appliqués dans Gestion de documents de Collaboration sont conservés, ainsi que les données de la couche d'examen, lorsque les documents sont synchronisés avec ATIPXpress.

# 3 Administration du portail de collaboration

Le dossier d'Administration du portail de collaboration a été entièrement repensé et modernisé. Son aspect et son fonctionnement sont désormais similaires à ceux de la page d'Administration d'ATIPXpress. Les administrateurs ont accès à un onglet d'**Administration** dans l'environnement de leur Portail de collaboration.

| <b>ATIP</b> Xpres                                                                             | S Collaboration                                                  | Admin V Aide V Se                        | déconnecter  |
|-----------------------------------------------------------------------------------------------|------------------------------------------------------------------|------------------------------------------|--------------|
| Accueil Tâches                                                                                | dministration                                                    |                                          |              |
| Tableau de bord de co                                                                         | llaboration                                                      |                                          | 🗲 Rafraîchir |
| Résumé de la tâche<br>Boîte de réception - (0)<br>En retard - (0)<br>Arrivé aujourd'hui - (0) | Résumé du message<br>Non lu (0)<br>Tous (0)<br>Boîte d'envoi (0) | Résumé de la tâche<br>Aucunetâchetrouvée |              |

Le dossier d'Administration s'ouvre sur la page *Configuration du système*. Vous pouvez naviguer dans les différentes (A) pages d'Admin et cliquer sur chaque (B) sous-page.

| Accueil Tâches Administration   |                                             |                                   |
|---------------------------------|---------------------------------------------|-----------------------------------|
| Configuration du système        | Configuration du système B                  |                                   |
| Administration du système       | Onfiguration de correspondance              | 🕢 Modèles d'e-mails               |
| Sécurité                        | ⑦ Configuration des liens d'aide            | 📴 Modèles de candidature          |
|                                 | Indicateurs d'examen de document            | 8 Modèles rechercher et caviarder |
| Configuration de l'organisation | Message d'erreur                            | Soutien technique                 |
| Tâches                          |                                             |                                   |
|                                 | Droits d'auteur © 2024 AINS, LLC DBA OPEXUS | Tous droits réservés.             |

Outre les améliorations apportées à la conception, la version 11.8.0 comprend de nouvelles options de configuration décrites dans les sections suivantes.

# 3.1 Configuration des instructions de consultation et de demande de documents

#### ID nº 70560

Vous pouvez désormais modifier **Instructions de consultation** et **Instructions de demande de documents** en accédant à **Administration > Configuration de l'organisation > Entreprise.** Ces instructions s'affichent lorsque l'utilisateur de Collaboration ouvre Gestion de documents pour une tâche de Consultation ou de Demande de documents :

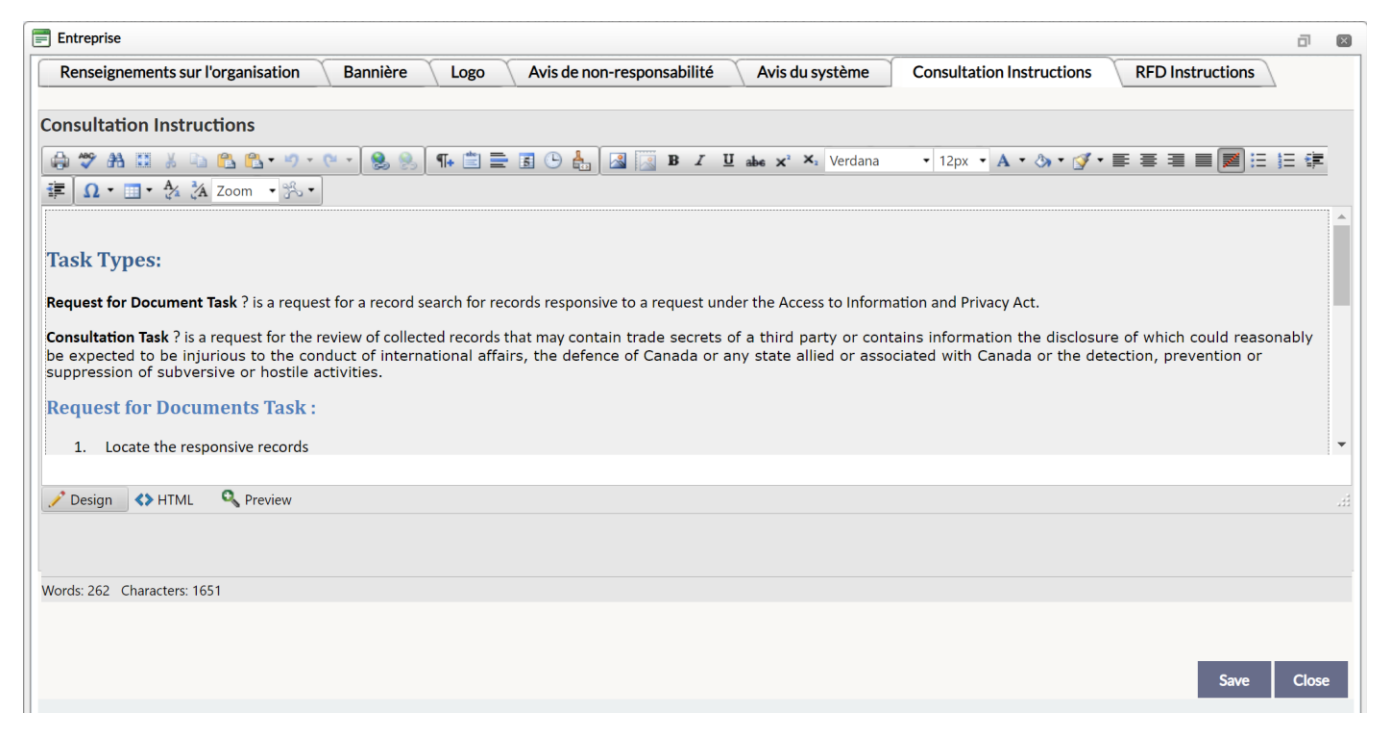

# 3.2 Paramètres système

#### ID nº 73413

La page **Paramètres système (Administration > Administration du système > Paramètres système)** comporte des options supplémentaires, notamment des champs **Paramètres généraux** et une case à cocher **Paramètres de gestion de documents**, qui permet aux Administrateurs d'activer Gestion de documents dans l'environnement de leur organisme.

| Es paramètres du système                                                              |  |
|---------------------------------------------------------------------------------------|--|
| Emplacements                                                                          |  |
| Correspondance* : C:\CollabDocs\AFXWCORL\                                             |  |
| Exemple: C:\AFXWCORL\                                                                 |  |
| Emplacement du document original* : C:\CollabDocs\AFXWDOCS\                           |  |
| Exemple: C:\AFXWDOCS\                                                                 |  |
| PNG Cache Emplacement * : C:\CollabDocs\AFXWPNG\                                      |  |
| Exemple: C:\AFXWPNG\                                                                  |  |
| Note : Les chemins d'accès se situent par rapport au serveur web.                     |  |
|                                                                                       |  |
| Adresse du serveur de messagerie                                                      |  |
| Serveur de courrier SMTP <sup>*</sup> : 192.168.0.25 Port <sup>*</sup> : 25           |  |
| Utiliser SMTP SSL :                                                                   |  |
| Gestion de la mémoire cache PNG                                                       |  |
| Limite de mémoire cache PNG <sup>*</sup> : 20 GO                                      |  |
| Supprimer le cache PNG si le dossier n'a pas été consulté depuis plus de * : 30 Jours |  |
| Informations sur les paramètres généraux                                              |  |
| Application URL : https://ga-ax-daily.ains-inc.com/Collaboration                      |  |
|                                                                                       |  |
| Collaboration Portal                                                                  |  |
| Courriel de candidature : ambica.mekala@opexustech.com                                |  |
| Informations sur les paramètres généraux                                              |  |
| Activer la gestion des documents                                                      |  |

# 3.3 Modèles d'application et de courriel

#### ID n° 73427

Nous avons ajouté deux nouvelles sous-pages sous **Administration > Configuration du système :** *Modèles de'candidature* et *Modèles d'e-mails*. Sur ces pages, les Administrateurs peuvent modifier les modèles d'application et de courriel, respectivement. Sélectionnez-le **(A) modèle** que vous souhaitez modifier, puis cliquez sur le bouton **(B) Modifier.** La page **(C)**  *Modifier le modèle* s'ouvre et permet aux Administrateurs de modifier le nom, l'objet et le corps de texte du modèle :

|                                                                                                    |                                                                                                    | ٦                                       |
|----------------------------------------------------------------------------------------------------|----------------------------------------------------------------------------------------------------|-----------------------------------------|
| Iodèles de candidature                                                                                                    |                                                                                                    |                                         |
|                                                                                                    |                                                                                                    |                                         |
| om                                                                                                    | soumettre à                                                                                                    | Date de création                        |
| ubmit Instructions                                                                                                    | Submit Instructions                                                                                                    | 10/26/2023                              |
| fd Instructions                                                                                                    | Rfd Instructions                                                                                                    | 10/26/2023                              |
| onsultation Instructions                                                                                                    | Consultation Instructions                                                                                                    | 10/26/2023                              |
| 1                                                                                                    | Page: 1 of 1 Go Taille de la page 3 Change                                                                                                    | Page 1 éléments 1 à 3 sur 3             |
|                                                                                                    |                                                                                                    |                                         |
|                                                                                                    |                                                                                                    | Modifier les modèles d'applie Ferm      |
|                                                                                                    |                                                                                                    |                                         |
|                                                                                                    |                                                                                                    |                                         |
|                                                                                                    |                                                                                                    | _                                       |
| Modele de candidatu                                                                                                    | re - Rfd Instructions                                                                                                    |                                         |
| Modele de candidatu                                                                                                    | re - Rfd Instructions 🔹 🚽 🚽                                                                                                    |                                         |
| Modele de candidatu<br>Modifier le modèl<br>Modèle de candid                                                                                                    | e de candidature  sture* Rfd Instructions                                                                                                    |                                         |
| Modele de candidatu<br>Modifier le modèl<br>Modèle de candid<br>Sujet d'instruction                                                                                                    | e de candidature ature* Rfd Instructions Rfd Instructions                                                                                                    |                                         |
| Modele de candidatu<br>Modifier le modèl<br>Modèle de candid<br>Sujet d'instruction                                                                                                    | e de candidature ature* Rfd Instructions Rfd Instructions C                                                                                                    |                                         |
| Modele de candidatu<br>Modifier le modèl<br>Modèle de candid<br>Sujet d'instruction<br>Corps d'instruction                                                                                         | e de candidature ature* Rfd Instructions Rfd Instructions                                                                                                    |                                         |
| Modele de candidatu<br>Modifier le modèl<br>Modèle de candid<br>Sujet d'instruction<br>Corps d'instruction                                                                                         | e de candidature<br>ature* Rfd Instructions<br>* Rfd Instructions<br>n<br>M M M M V V V V M M M M M M M M M M M M                                                        |                                         |
| Modele de candidatu<br>Modifier le modèl<br>Modèle de candid<br>Sujet d'instruction<br>Corps d'instruction                                                                                         | e de candidature<br>ature* Rfd Instructions<br>* Rfd Instructions<br>n<br>M M M M M M M M M M M M M M M M M M                                                            | Ω •                                     |
| Modele de candidatu<br>Modèle de candid<br>Sujet d'instruction<br>Corps d'instruction<br>Corps d'instruction<br>Modèle de candid<br>Sujet d'instruction<br>Corps d'instruction<br>Modele de candid | e de candidature<br>ature* Rfd Instructions<br>* Rfd Instructions<br>n<br>S C C C C C C C C C C C C C C C C C C C                                                        | Ω • ::: • 🏄 🎘 Zoom • 💬 •                |
| Modele de candidatu<br>Modèle de candid<br>Sujet d'instruction<br>Corps d'instruction<br>Corps d'instruction<br>Mormal                                                                             | re - Rfd Instructions<br>e de candidature<br>ature* Rfd Instructions<br>r Rfd Instructions<br>n<br>M C C C C C C C C C C C C C C C C C C C                               | Ω • • • • • • • • • • • • • • • •       |
| Modele de candidatu<br>Modèle de candid<br>Sujet d'instructior<br>Corps d'instruction<br>Corps d'instruction<br>Modèle de candid                                                                   | re - Rfd Instructions<br>e de candidature<br>ature* Rfd Instructions<br>n<br>Rfd Instructions<br>n<br>U abse x* X Verdana 12px A * > · · · · · · · · · · · · · · · · · · | Ω • • • • • • • • • • • • • • • • • • • |
| Modele de candidatu<br>Modèle de candid<br>Sujet d'instructior<br>Corps d'instruction<br>Corps d'instruction<br>Mormal<br>Task Types                                                               | re - Rfd Instructions<br>e de candidature<br>ature* Rfd Instructions<br>n                                                                                                | Ω • :::• ♣ ⅔ Zoom • ⅔••                 |

### 3.4 Rechercher des utilisateurs

#### ID n° 73421

Nous avons également mis à jour la page *Utilisateurs* (Administration > Configuration de l'organisation > Utilisateurs). Ici, vous pouvez afficher les comptes du Portail de collaboration, rechercher des utilisateurs spécifiques et modifier les informations du compte.

| =                | Rechercher un utilisateur |                          |           |               |                                                                            |       |                   | <b>d</b> 🛛       |  |
|------------------|---------------------------|--------------------------|-----------|---------------|----------------------------------------------------------------------------|-------|-------------------|------------------|--|
| $\left[ \right]$ | Rechercher des utilisat   | teurs                    |           |               |                                                                            |       |                   |                  |  |
|                  | Critères de recherche     |                          |           |               | Les recherches à l'aide de caractères génériques (*) sont prises en charge |       |                   |                  |  |
|                  | Renseignements person     | enseignements personnels |           |               | Renseignements de l'utilisateur                                            |       |                   |                  |  |
|                  | Prénom :                  | *                        |           |               | Connexion :                                                                | *     |                   |                  |  |
|                  | Nom :                     | *                        |           |               | Bureau concerné :                                                          | tous  |                   | •                |  |
|                  | Courriel :                | *                        |           |               | Groupe :                                                                   | tous  |                   | •                |  |
| -                | Avancé(e)                 |                          |           |               |                                                                            |       |                   |                  |  |
|                  |                           |                          |           |               |                                                                            |       | Rechercher        | Effacer Clôturer |  |
|                  |                           |                          |           |               |                                                                            |       |                   | Modifier         |  |
| ι                | Utilisateurs              |                          |           |               |                                                                            |       |                   |                  |  |
| 1                | Nom                       | Prénom                   | Connexion | Nom du groupe | Bureau concerné                                                            | Actif | État de connexion | Date de création |  |
| 1                | Admin                     | Admin                    | Admin     | Admin         | HQ                                                                         | Oui   | Connecté          | 10/26/2023       |  |
|                  |                           |                          |           | General       | HQ                                                                         | Oui   | Non connecté      | 07/12/2024       |  |
|                  |                           |                          |           | General       | HQ                                                                         | Oui   | Non connecté      | 10/31/2023       |  |

# 3.5 Journal d'audit de session

#### ID n° 73426

*Le Journal d'audit* est maintenant disponible sous **Administration > Sécurité > Journal d'audit**. Sur cette page, les administrateurs peuvent accéder à deux Journaux d'audit différents à l'aide des boutons radio situés dans le haut de l'écran.

- Le *Journal d'audit de session* fournit des détails sur les sessions utilisateur, comme l'heure d'ouverture et de fermeture de session, ainsi que sur le poste de travail.
- Le Journal d'audit des actions utilisateur fournit des détails sur les actions de l'utilisateur, notamment les affichages de tâches, les affichages de messages et les soumissions de tâches, y compris qui a fait quoi et quand

| Journaux d'audit         |               |                     |                   |                           |                              |
|--------------------------|---------------|---------------------|-------------------|---------------------------|------------------------------|
| Journal d'audit de       | session       |                     | 🖲 Journal d'audi  | t des actions utilisateur |                              |
| Filtres                  |               |                     |                   |                           |                              |
| Type d'action :          | Toute         | ~                   |                   |                           |                              |
| Prénom :                 |               |                     | Nom de famille :  |                           |                              |
| Action à partir de :     | 9/26/2024     |                     | jusqu'à :         | 10/2/2024                 |                              |
| Filtres                  |               |                     |                   |                           |                              |
|                          |               |                     | Recherche         | Exporter Effacer le       | e journal Effacer les filtre |
| Results                  |               |                     |                   |                           |                              |
| Action effectuée par     | type d'action | Action effectuée    |                   | Temps d'action            | Bureau de première re        |
| ll n'y a aucun journal à | afficher      |                     |                   |                           |                              |
| 1                        | Page          | 1 of 1 Go Taille de | la page 20 Change | Page 1 c                  | le 1, éléments 0 à 0 sur 0.  |
|                          |               |                     |                   |                           |                              |

Utilisez les *Filtres* pour rechercher des utilisateurs à l'aide du *Prénom*, *Nom de famille*, ou des dates *Ouverture de session à partir*, puis cliquez sur **Rechercher** pour afficher les résultats correspondants.

# 4 Correctifs

Nous avons corrigé les bogues suivants dans v11.8.0 :

| ID    | Description                                                                                                    |
|-------|----------------------------------------------------------------------------------------------------|
| 69742 | Correction d'un bogue dans lequel les utilisateurs non-Admin ont pu accéder<br>au dossier Administration dans le Portail de collaboration via l'URL<br>d'Administration. |
| 76259 | Résolution d'un bogue qui permettait aux utilisateurs non-Admin d'accéder<br>aux détails du Journal de courriel.                                                         |